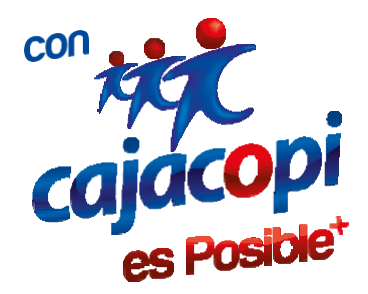

## INSTRUCTIVO CREACIÓN DE USUARIO VERSIÓN 1.0

Coordinación TIC

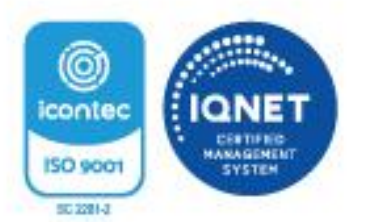

Kr. 46 No. 53 - 34 Piso 2 Ed. Nelmar - PBX: (605) 371 4545 - Barranquilla, CO w w w c a j a c o p i . c o m N i t . 8 9 0 . 1 0 2 . 0 4 4 - 1

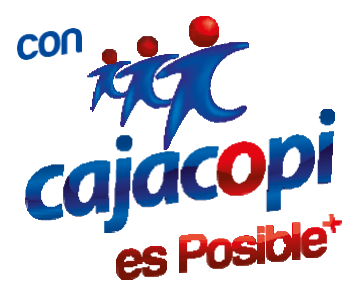

## Bienvenido a nuestra plataforma de Servicios Hanna

En esta plataforma encontraras todos los servicios que ofrece la caja de compensación, podrás disfrutar de dichos servicios desde el lugar en que te encuentres. **TODO ESTO A UN CLIC DE DISTANCIA** 

Para acceder y disfrutar de todos los servicios que tenemos disponibles para usted lo invitamos a registrarse en nuestra plataforma. Para iniciar el proceso de registro debe acceder a nuestra página web <u>www.cajacopi.com</u>, una vez ahí debe mover el cursor a la parte superior derecha y hacer clic donde dice HANNA.

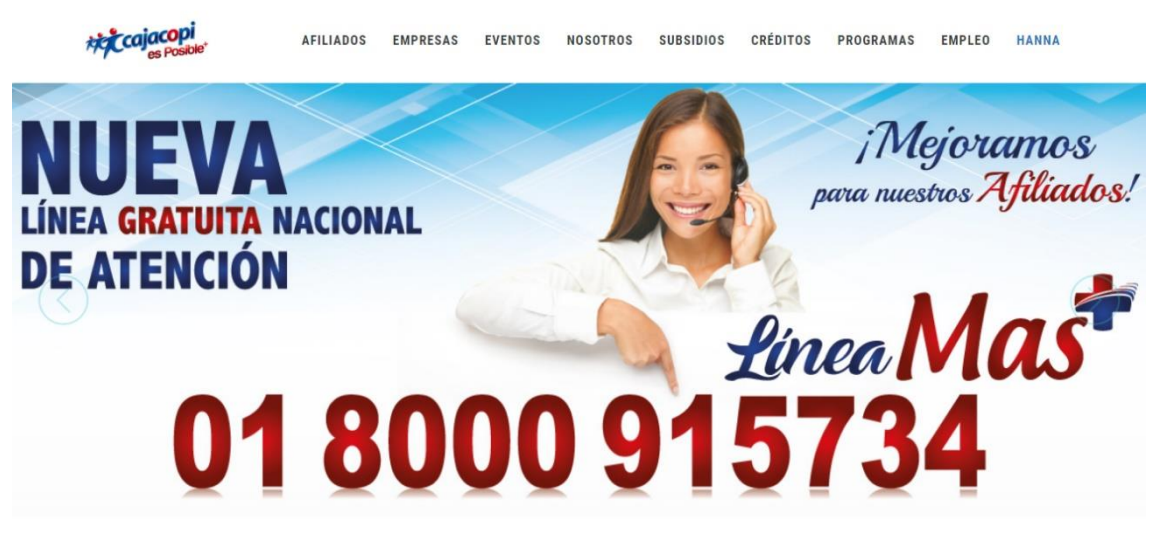

Sera redirigido automáticamente a <u>http://plataforma.cajacopi.com/</u> :

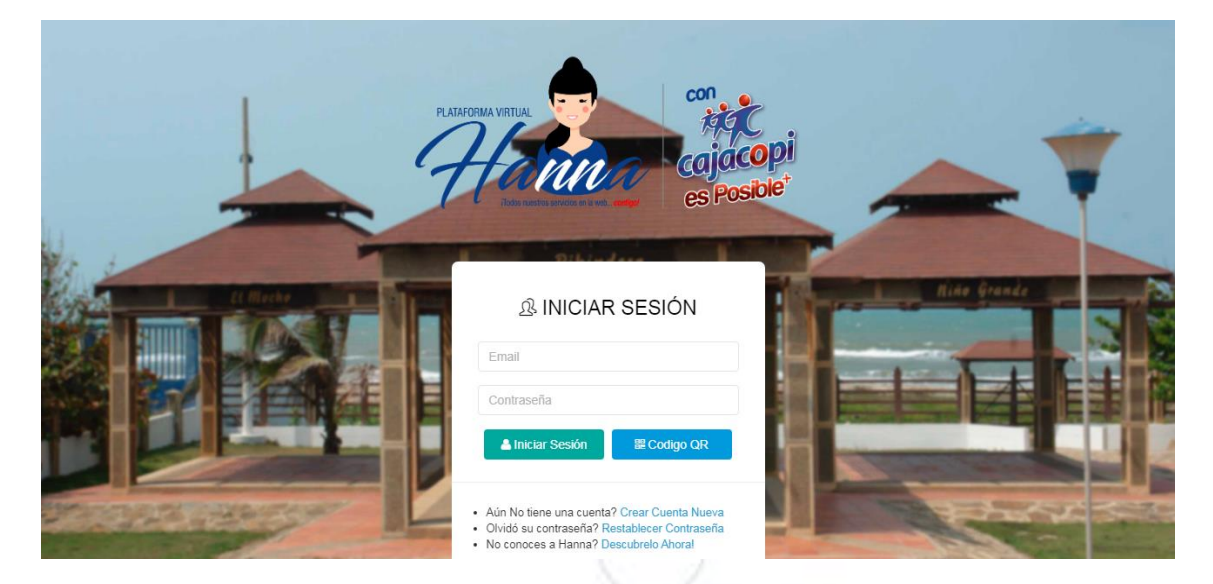

Una vez accedido a esta vista, debe hacer clic en **Crear Cuenta Nueva** y será dirigido al siguiente formulario de registro:

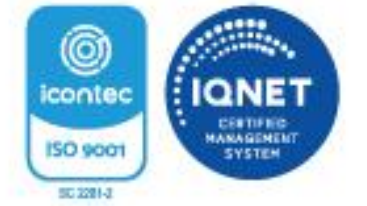

Kr. 46 No. 53 - 34 Piso 2 Ed. Nelmar + PBX: (605) 371 4545 + Barranquilla, CO w w w - c a j a c o p i . c o m N i t . 8 9 0 . 1 0 2 . 0 4 4 - 1

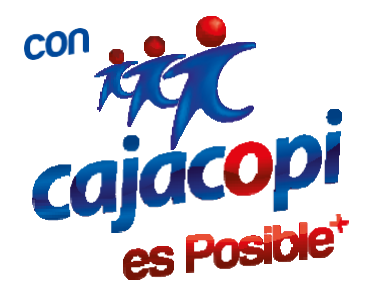

Al momento de ingresar su Documento de Identidad y presionar ENTER se mostraran todos los datos registrados en la base de datos de CAJACOPI.

| 🗹 Tipo Documento                                                                                                    | 🗹 Cédula / Nit (Con digito de verificación)                                                                                                    |
|----------------------------------------------------------------------------------------------------|----------------------------------------------------------------------------------------------------|
| CÉDULA DE CIUDADANÍA                                                                                                    | ▼ Cedula                                                                                                    |
| Nombre Completo                                                                                                    |                                                                                                    |
| NOMBRE                                                                                                    |                                                                                                    |
| 🖉 Primer Apellido                                                                                                    | 🗹 Segundo Apellido                                                                                                    |
| A PRIMER APELLIDO                                                                                                    | SEGUNDO APELLIDO                                                                                                    |
| Primer Nombre                                                                                                    | Segundo Nombre                                                                                                    |
| A PRIMER NOMBRE                                                                                                    | SEGUNDO APELLIDO                                                                                                    |
| Estado (Informativo solo aplica para afiliados)                                                                                                    |                                                                                                    |
| <u>م</u> Estado                                                                                                    |                                                                                                    |
| ATOS DE RECUPERACIÓN DE CUENTA Información! Si alguno de sus datos se encuentra erra                                                                                                    | ado, comuníquese a nuestro call center (3714545).                                                                                                    |
| Comparison       Comparison       Comparison <th>ado, comuníquese a nuestro call center (3714545).<br/>Teléfono</th>                                                                                                    | ado, comuníquese a nuestro call center (3714545).<br>Teléfono                                                                                                    |
| COMPARIACIÓN DE CUENTA     Información! Si alguno de sus datos se encuentra erra     Email     Email     Email                                                                                                    | ado, comuníquese a nuestro call center (3714545).<br>Teléfono                                                                                                    |
| Celular                                                                                                    | ado, comuníquese a nuestro call center (3714545).<br>Teléfono<br>Comunication de la center (3714545).<br>Comunication de la center (3714545).<br>Comunication de la center (3714545).<br>Comunication de la center (3714545).<br>Comunication de la center (3714545).<br>Comunication de la center (3714545).                                                                                                    |
| Celular Contraction Contraction Contracti | ado, comuníquese a nuestro call center (3714545).<br>Teléfono<br>Comunication de la comunication de la comunicat |
|                                                                                                    | ado, comuníquese a nuestro call center (3714545). Teléfono Crefeno Crefeno Crefeno Crefeno Crefena Nacimiento / Fecha Especial Crefend Mad/mm/aaaa                                                                                                    |
| Celular  Contraceña                                                                                                    | ado, comuníquese a nuestro call center (3714545). Teléfono C Telefono Fecha Nacimiento / Fecha Especial d/mm/aaaa                                                                                                    |
| Celular Celular Contraseña Contraseña                                                                                                    | ado, comuníquese a nuestro call center (3714545). Teléfono Telefono Fecha Nacimiento / Fecha Especial d/mm/aaaa Confirmar Contraseña                                                                                                    |
| c% DATOS DE RECUPERACIÓN DE CUENTA         Información! Si alguno de sus datos se encuentra erra         Imali         Imali </td <td>ado, comuníquese a nuestro call center (3714545).         Teléfono         Image: Confirmar Contraseña         Image: Confirmación Contraseña</td>                                                                                                    | ado, comuníquese a nuestro call center (3714545).         Teléfono         Image: Confirmar Contraseña         Image: Confirmación Contraseña                                                                                                    |

Recuerde leer los mensajes de ayuda los cuales se pueden observar en cada formato que se deba diligenciar.

| Su nueva contra | Su nueva contraseña debe contener:                                                                                                    |  |
|-----------------|----------------------------------------------------------------------------------------------------|--|
|                 | Recuerde que para una mayor seguridad de sus datos, no utilice información personal como teléfonos, identificación o<br>fechas de cumpleaños, que sean fáciles de recordar por terceros. la contraseña debe contener: |  |
|                 | <ol> <li>Mínimo 8 caracteres.</li> <li>Caracteres en mayúscula.</li> <li>Caracteres en minúscula.</li> <li>Debe contener números.</li> </ol>                                                                          |  |

Una vez diligenciado el formulario en su totalidad, hacer clic en el botón al final del formulario:

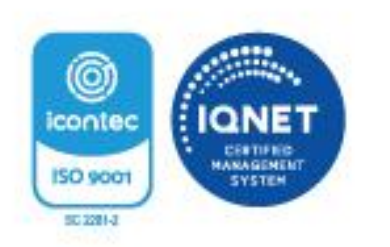

Crear Nuevo Usuario

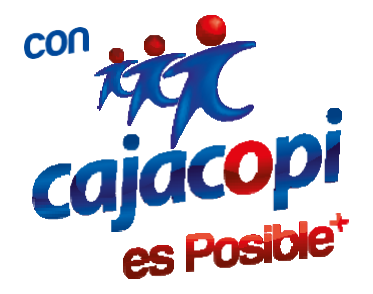

Al hacer clic en el **botón Crear Nuevo Usuario** se mostrara la siguiente vista de confirmación. Una vez verificado que los datos ingresados por usted sean los correctos hacer clic en crear usuario.

## Confirmar Solicitud

Está seguro que desea crear su cuenta en la información diligenciada anteriormente?, recuerde que si alguno de estos datos se encuentra errado, usted tendrá inconvenientes al crear su cuenta o realizar una reasignación de contraseña.

Si presenta algún inconveniente o una duda, pude comunicarse a nuestro call center (3714545) o acercarse a nuestro centro de atención al cliente.

Recuerde que el usuario que está creando es utilizado para acceder a nuestra Plataforma Web y App Movil. Si aun no la tienes te invitamos a descargarla, para que disfrutes de todos nuestros servicios desde tu Smartphone.

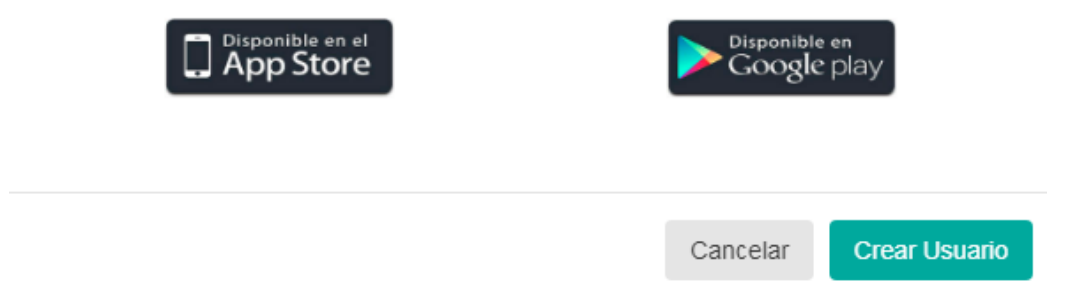

Al hacer clic en el botón **Crear Usuario** automáticamente se mostrara el siguiente aviso emergente, dicho aviso consiste en un mensaje de activación de la cuenta que fue enviado al correo proporcionado en los datos de registro.

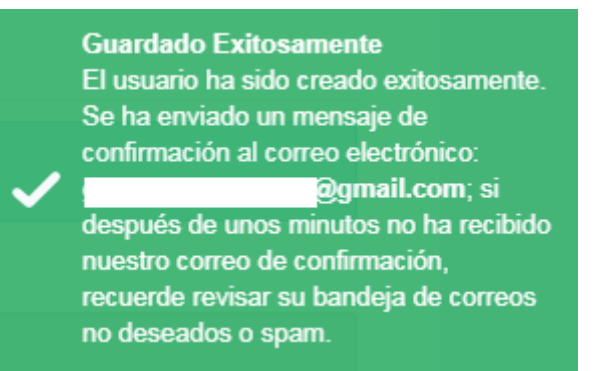

Kr. 46 No. 53 - 34 Piso 2 Ed. Nelmar - PBX: (605) 371 4545 - Barranquilla, CD w w w . c a j a c o p i . c o m N i t . 8 9 0 . 1 0 2 . 0 4 4 - 1

Vigilado Supersubsidio

×

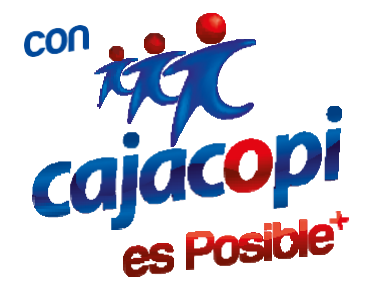

Si usted es Afiliado a Cajacopi – Caja de Compensación Familiar, al hacer clic en el enlace de confirmación enviado a su correo electrónico, será redirigido a un formulario web para que usted conteste una serie de preguntas (Opción múltiple con única respuesta) que han sido diseñadas con información que tenemos registrada de usted en nuestra base de datos. Si llegase a equivocarse en las respuestas, solo tiene 3 intentos antes de que su usuario sea bloqueado. Para desbloquearlo, usted debe radicar un PQRSF en el enlace al final de la página web www.cajacopi.com.

| uál es la profesión del afiliado?                      |  |
|--------------------------------------------------------|--|
| Licenciada en biologia y quimica                       |  |
| Servicios generales                                    |  |
| Sin asignar                                            |  |
| Termino de contrato 30-08-03                           |  |
| Cuál es el número celular del conyuge del afiliado?    |  |
| 3007386448                                             |  |
| 3008349362                                             |  |
| 3216517487                                             |  |
| ) Sin asignar                                          |  |
| cuál es la profesión del conyuge del afiliado?         |  |
| ) Amadecasa                                            |  |
| Auxiliar administrativo                                |  |
| Licenciada en educacion pre-escolar                    |  |
| ) Sin asignar                                          |  |
| cuál es la fecha de ingreso a la empresa del afiliado? |  |
| 01/26/2016                                             |  |
| 07/17/2010                                             |  |
| 12/22/2000                                             |  |
| 12/27/2013                                             |  |
| cuál es el cargo actual del conyuge del afiliado?      |  |
| Almacen safari                                         |  |
| Patrullero                                             |  |
| > Prof gest cont                                       |  |
| ) Sin asignar                                          |  |
| cuál es su fecha de nacimiento?                        |  |
| 02/29/1980                                             |  |
| 03/24/1954                                             |  |
| 04/28/1997                                             |  |
| 0/19/1952                                              |  |
|                                                        |  |
| C₽ Validar Mis Datos                                   |  |

Si las preguntas son respondidas de forma correcta, usted podrá ingresar a plataforma.cajacopi.com y acceder a las opciones disponibles.

Si usted No es Afiliado a Cajacopi – Caja de Compensación Familiar, al hacer clic en el enlace de confirmación enviado a su correo electrónico, la cuenta inmediatamente será activada y quedará habilitada para solicitar las aplicaciones que desee utilizar.

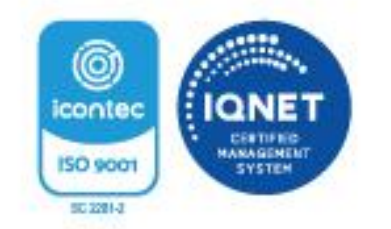

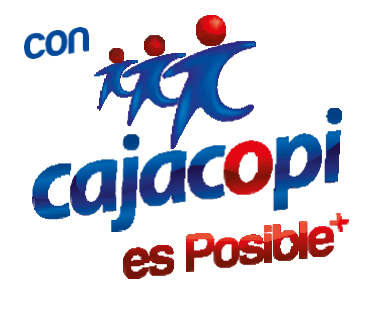

Recuerde: El usuario (correo electrónico) y contraseña que utilice para ingresar a nuestra plataforma web Hanna, será la misma para acceder a nuestra App Móvil.

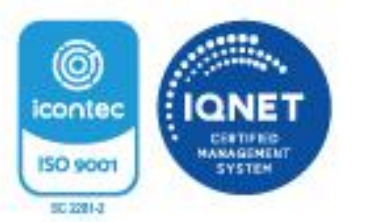

Kr. 46 No. 53 - 34 Piso 2 Ed. Nelmar - PBX: (605) 371 4545 - Barranquilla, CO w w w - c a j a c o p i . c o m N i t . 8 9 0 . 1 0 2 . 0 4 4 - 1